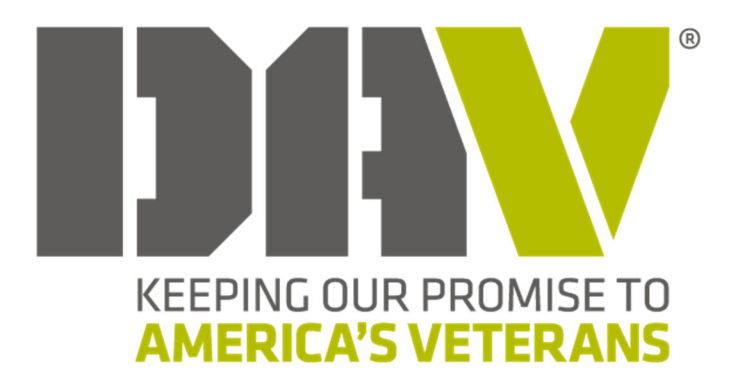

# MyDAV.org User Manual

# Table of Contents

| In | troduction                                                  | 2    |
|----|-------------------------------------------------------------|------|
| Re | egistration                                                 | 2    |
| Lc | gging In/Forgotten Login                                    | 3    |
| М  | YDAV Landing                                                | 3    |
| М  | embership Portal                                            | 4    |
|    | Member Profile                                              | 5    |
|    | Update Username and Password                                | 7    |
|    | Full Service Record                                         | 8    |
|    | DAV Membership Payment History                              | 9    |
|    | Membership Card Request                                     | . 11 |
|    | Notification of Deceased                                    | . 12 |
|    | Membership Transfer Request                                 | . 13 |
|    | Report Repository                                           | . 14 |
|    | Generate Population Summary                                 | . 15 |
|    | Generate Historical Population Summary                      | . 16 |
|    | Generate Direct Deposit Register Report                     | . 17 |
|    | Generate Membership Listing Report                          | . 18 |
|    | Generate Membership Activity Report                         | . 19 |
|    | Generate Membership Deceased Report                         | . 20 |
|    | Generate Member Recruitment Report                          | . 21 |
|    | Generate DAV Membership Prisoners of War Eligibility Report | . 22 |
|    | Generate DAV Membership Standings Report                    | . 23 |
|    | DAV Auxiliary Membership Payment History                    | . 24 |
|    | Annual Financial Report (AFR)                               | . 26 |
|    | Officer Election Report (OER)                               | . 27 |
|    |                                                             |      |

# Introduction

MyDAV.org is a self-service and reports repository for members and member leaders.

DAV roles that have expanded access:

- Commander
- Adjutant
- Senior Vice Commander
- 1st Junior Vice Commander
- Treasurer
- Officer Authorized to Receive Mail

# Registration

- 1) In your internet browser go to: <u>https://www.mydav.org/member-registration</u>
- 2) Select New user registration
- 3) Complete the registration form
  - a. Enter your contact information
  - b. Enter your membership number
  - c. Create a username (tip: use your email address)
  - d. Enter a password (at least 12 characters and a special character) and confirm password
  - e. Click SUBMIT

After submitting the registration, you will receive a confirmation email. Please allow 2-3 business days for the registration process to be finalized. Once the process is completed, you will receive another email confirming access to MyDAV.org.

# Logging In/Forgotten Login

Logging In:

- 1) Go to: <u>https://www.mydav.org/login</u>
- 2) Enter new username
- 3) Enter new password
- 4) Click LOGIN (do not check 'Remember login' if on a shared computer)

Forgotten Password:

- 1) Go to: <a href="https://www.mydav.org/login">https://www.mydav.org/login</a>
- 2) Click Forgotten Password
- 3) Enter your email (use the preferred email that you registered with)
- 4) Click Submit
- 5) You will receive an email with a reset password link. Follow the instructions to update your password.

If you have forgotten your username, you can contact the Membership Department at 1-888-236-8313 or <u>membership@dav.org</u>.

# **MYDAV** Landing

After you login, you will be directed to the landing page where you can access the Membership Portal, State Convention reports, or Update your Username and Password.

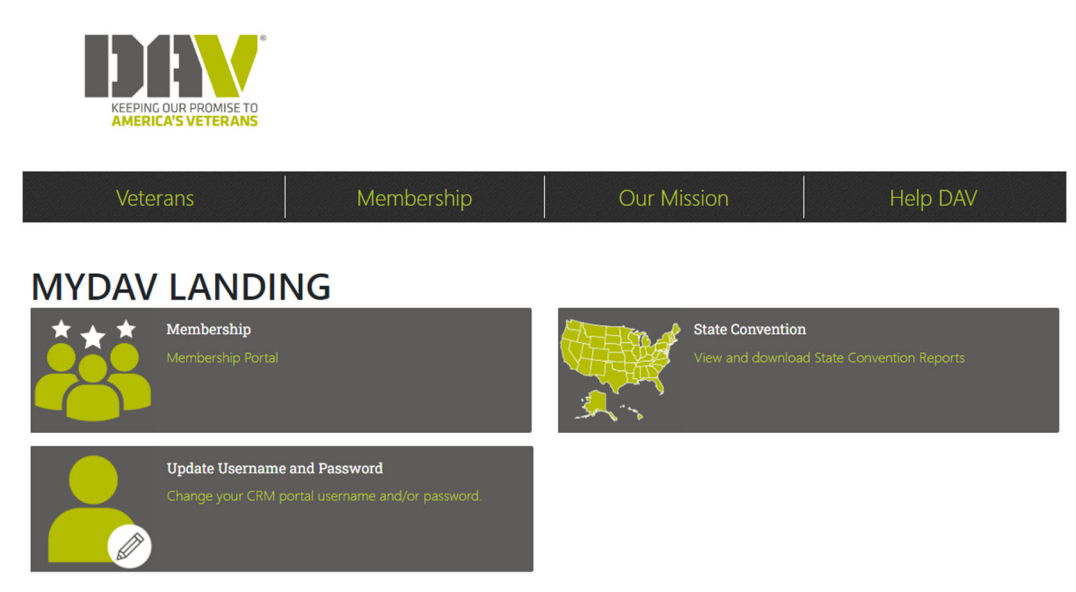

# Membership Portal

The Membership Portal connects you to the Membership CRM and allows you to interact with your DAV membership and related information.

# **MEMBERSHIP CRM**

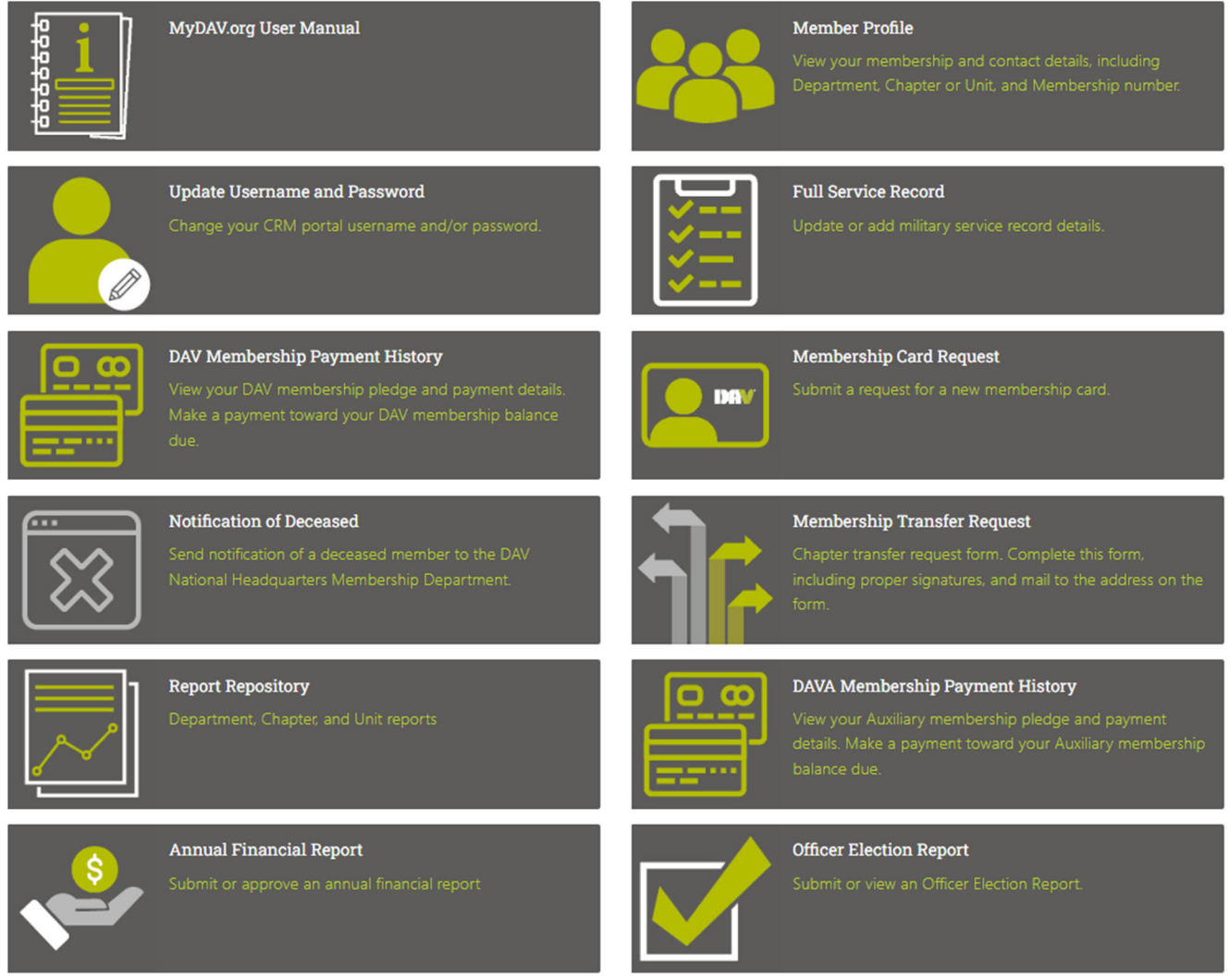

While in each section, return to the home screen by clicking **Back to Membership CRM**:

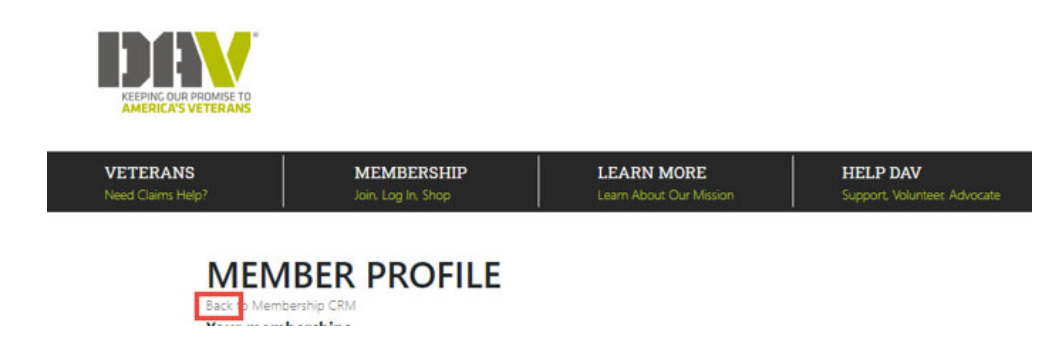

### Member Profile

View your membership record by clicking **Member Profile**.

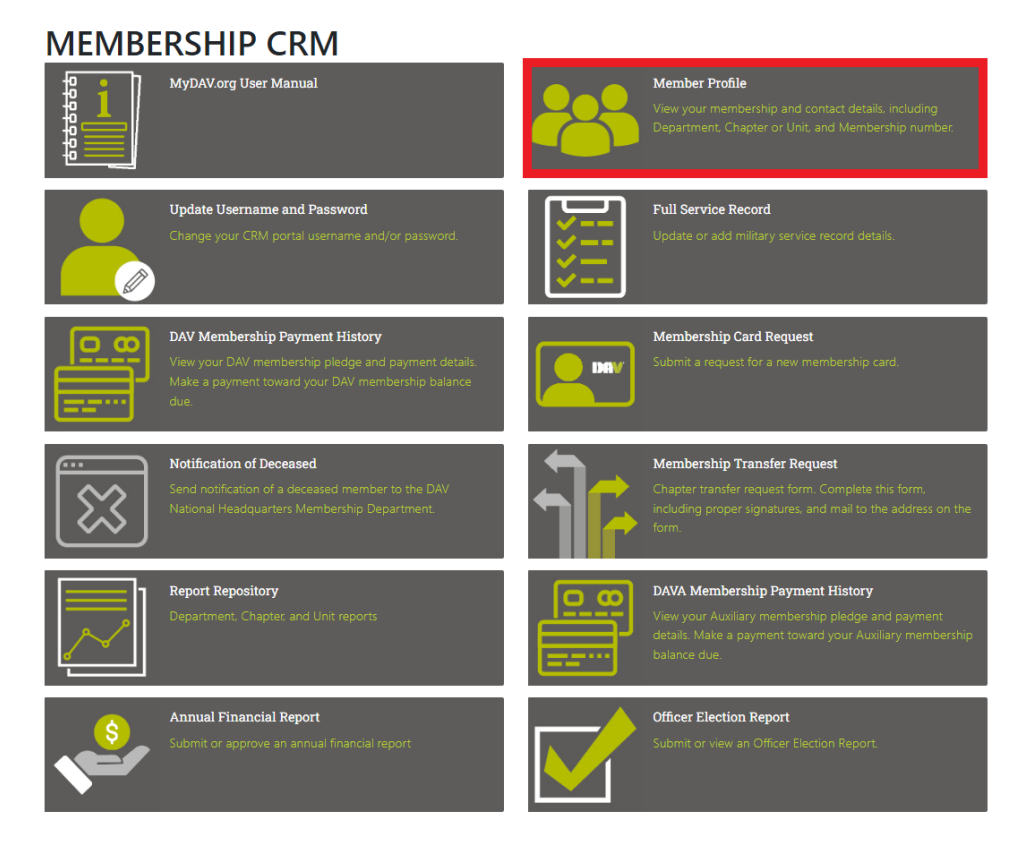

This section will include your membership number, chapter/unit, membership status, etc. If you have multiple memberships they will all appear on this screen. You can also update your name, date of birth.

#### MEMBER PROFILE

| Back to Membership CRM |   |                                                                           |
|------------------------|---|---------------------------------------------------------------------------|
| COMPANY & STREET, MAN  |   |                                                                           |
| your membersnips       |   |                                                                           |
| Department:            |   | Chapter/Unit:                                                             |
| 16 - DAV Kentucky      |   | FREDERICK R BRISTOL MEMORIAL #19                                          |
| Status:                |   | Account Type:                                                             |
| Active                 |   | Full Life                                                                 |
| Membership number:     | B | Active Positions:                                                         |
| membership number.     |   | Commander, Officer Authorized to Receive Mail,<br>Chapter Service Officer |
| Department #:          |   | Chapter/Unit #:                                                           |
| 16                     |   | 19                                                                        |

# Update Record

| First Name |  |
|------------|--|
| Saman      |  |
| Last Name  |  |
| (indus     |  |
| Birth date |  |
| 6(27)1992  |  |

| ۰. |   |    |    |
|----|---|----|----|
| Aa | a | re | SS |

| C<br>Primary<br>Edit Mark inactive<br>Add New | o D |  |  |
|-----------------------------------------------|-----|--|--|
| Phone                                         |     |  |  |
| Home:<br>Primary<br>Edit                      |     |  |  |
| Mobile:<br>O Primary<br>Edit Delete           |     |  |  |
| Add New                                       |     |  |  |
| Email<br>Add New                              |     |  |  |

SUBMIT

# Update Username and Password

Change your login information by clicking Update Username and Password.

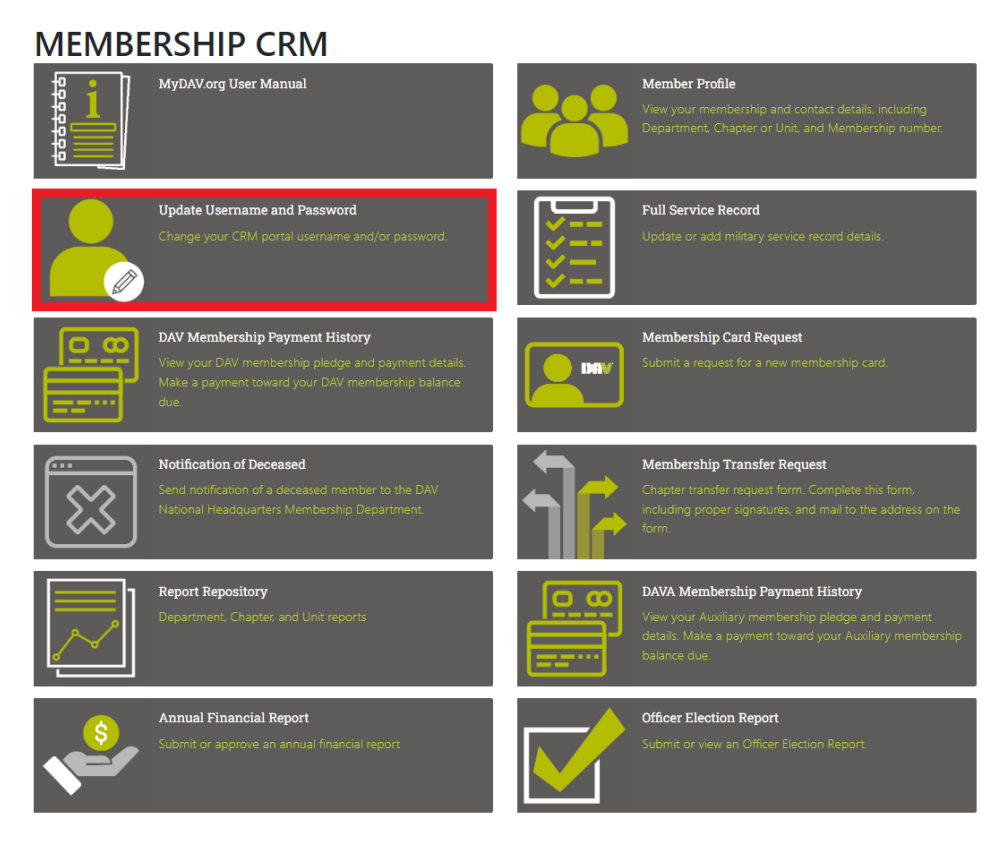

- 1) Enter new username
- 2) Enter a password (at least 12 characters and a special character) and confirm password
- 3) Click SUBMIT

### Full Service Record

View/add/edit your service record by clicking **Full Service Record**.

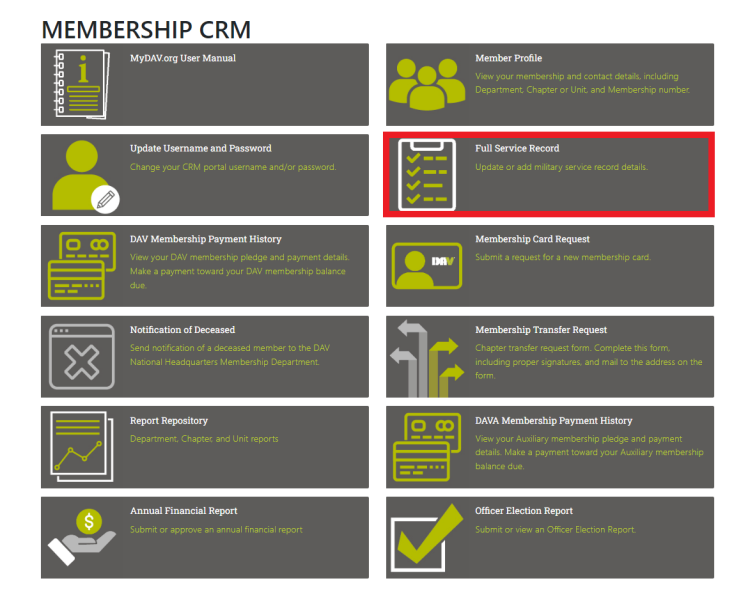

If your service record is not there:

- 1) Click ADD
- 2) Enter your service record information
- 3) When finished, click SAVE

If your service record is incorrect or incomplete:

- 1) Click EDIT
- 2) Update your service record information
- 3) When finished, click SAVE

| Branch:            | Marines    |  |
|--------------------|------------|--|
| Rank               | Corporal   |  |
| Start date:        | 07/03/1975 |  |
| End date:          | 05/01/1981 |  |
| Service Retirement | No         |  |
| Disabled:          | No         |  |
| Gassed:            | No         |  |
| Injured:           | Ves        |  |
| POW:               | No         |  |
| Wounded:           | No         |  |
| Hearing Impaired:  | No         |  |
| Visually Impaired: | No         |  |
| Purple Heart       | No         |  |
| Other:             | No         |  |
| Amputee:           | No         |  |
| Agent Orange:      | No         |  |
| PTSD/TBI:          | No         |  |
| Gulf War Illness:  | No         |  |
| Burn Pits:         | No         |  |
| Medals:            |            |  |
| EDIT               |            |  |

# DAV Membership Payment History

View your dues history by clicking DAV Membership Payment History

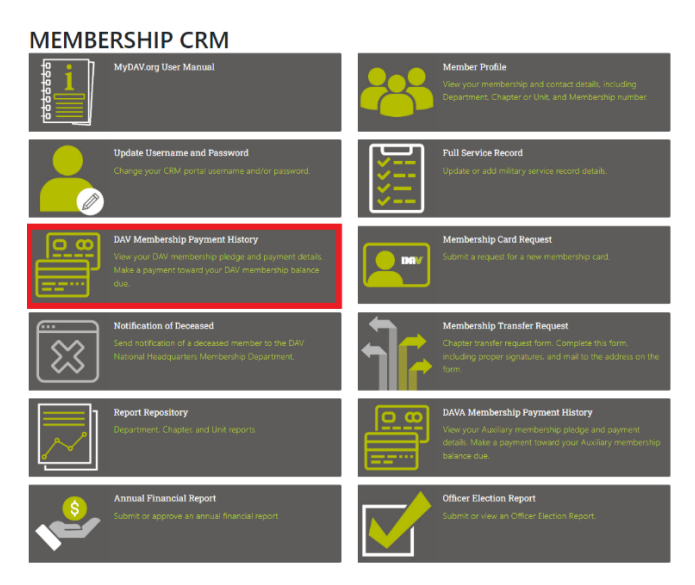

The example below shows a member that has three full life memberships:

### MEMBERSHIP PAYMENT HISTORY

| ctiv        | ve History                                                                              | 1                                                                                        |                                       |                                                                                               |                                                                                                    |                                                       |
|-------------|-----------------------------------------------------------------------------------------|------------------------------------------------------------------------------------------|---------------------------------------|-----------------------------------------------------------------------------------------------|----------------------------------------------------------------------------------------------------|-------------------------------------------------------|
| ate         | range:                                                                                  |                                                                                          |                                       |                                                                                               |                                                                                                    |                                                       |
| All         | dates                                                                                   |                                                                                          | ~                                     |                                                                                               |                                                                                                    |                                                       |
| esi         | gnations:                                                                               |                                                                                          |                                       |                                                                                               |                                                                                                    |                                                       |
| All         | designations                                                                            |                                                                                          | ~                                     |                                                                                               |                                                                                                    |                                                       |
| rou         | ap by:                                                                                  |                                                                                          |                                       |                                                                                               |                                                                                                    |                                                       |
|             |                                                                                         |                                                                                          | ~                                     |                                                                                               |                                                                                                    |                                                       |
| -           |                                                                                         |                                                                                          |                                       |                                                                                               |                                                                                                    |                                                       |
|             | APRO                                                                                    |                                                                                          |                                       |                                                                                               |                                                                                                    |                                                       |
|             | APPCY                                                                                   |                                                                                          |                                       |                                                                                               | Export:                                                                                                    | 🔁 PDF 🐒 C                                             |
|             | APPCY<br>Date                                                                           | Amount                                                                                   | Balance                               | Gift type                                                                                     | Export: *                                                                                                    | 🔁 PDF 🔹 C<br>Pending                                  |
|             | APPLY<br>Date<br>3/19/2003                                                              | Amount<br>\$125.00                                                                       | Balance                               | <b>Gift type</b><br>Pledge payment                                                            | Export:<br>Designation<br>16 - DAV Kentucky                                                                                                    | PDF 🔊 C<br>Pending<br>No                              |
| ×           | APPCY<br>Date<br>3/19/2003                                                              | Amount<br>\$125.00<br>\$125.00                                                           | Balance<br>\$0.00                     | <b>Gift type</b><br>Pledge payment<br>Pledge                                                  | Export: 1<br>Designation<br>16 - DAV Kentucky<br>16 - DAV Kentucky                                                                                 | PDF SC<br>Pending<br>No<br>No                         |
| Ŧ           | AHIO<br>Date<br>3/19/2003<br>1/1/2003<br>5/27/1993                                      | Amount<br>\$125.00<br>\$125.00<br>\$85.00                                                | Balance<br>\$0.00                     | Gift type<br>Pledge psyment<br>Pledge<br>Pledge psyment                                       | Export 9<br>Designation<br>16 - DAV Kentucky<br>16 - DAV Kentucky<br>09 - DAV Florida                                                              | PDF SC<br>Pending<br>No<br>No<br>No                   |
|             | APRCF<br>Date<br>3/19/2003<br>1/1/2003<br>5/27/1993<br>1/1/1993                         | Amount<br>\$125.00<br>\$125.00<br>\$85.00<br>\$105.00                                    | Balance<br>\$0.00<br>\$0.00           | Gift type<br>Pledge payment<br>Pledge<br>Pledge payment<br>Pledge                             | Export 9<br>Designation<br>16 - DAV Kentucky<br>16 - DAV Kentucky<br>09 - DAV Florida<br>09 - DAV Florida                                          | PDF SC<br>Pending<br>No<br>No<br>No                   |
| *<br>*<br>* | APRCY<br>Date<br>3/19/2003<br>1/1/2003<br>5/27/1993<br>1/1/1993<br>1/1/1993             | Amount<br>\$125.00<br>\$125.00<br>\$85.00<br>\$105.00<br>\$20.00                         | Balance<br>\$0.00<br>\$0.00           | Gift type<br>Pledge payment<br>Pledge<br>Pledge payment<br>Pledge<br>Pledge payment           | Export 9<br>Designation<br>16 - DAV Kentucky<br>16 - DAV Kentucky<br>09 - DAV Florida<br>09 - DAV Florida<br>09 - DAV Florida                      | PDF C<br>Pending<br>No<br>No<br>No<br>No<br>No        |
| H<br>H<br>H | APPCY<br>Date<br>3/19/2003<br>1/1/2003<br>5/27/1993<br>1/1/1993<br>1/1/1993<br>2/1/1971 | Amount<br>\$125.00<br>\$125.00<br>\$85.00<br>\$105.00<br>\$105.00<br>\$20.00<br>\$100.00 | Balance<br>\$0.00<br>\$0.00<br>\$0.00 | Gift type<br>Pledge payment<br>Pledge<br>Pledge payment<br>Pledge<br>Pledge payment<br>Pledge | Export 4<br>Designation<br>16 - DAV Kentucky<br>16 - DAV Kentucky<br>09 - DAV Florida<br>09 - DAV Florida<br>09 - DAV Florida<br>45 - DAV Virginia | PDF SC<br>Pending<br>No<br>No<br>No<br>No<br>No<br>No |

**Note:** Pledge is the membership, pledge payments are payments toward the membership. If the membership is on recurring payments, the following message will be displayed:

If you're currently on an installment payment plan, please call 1-888-236-8313 to make changes to or payoff your membership dues.

To pay toward a part life membership:

- 1) Find the pledge of the membership you want to make a payment toward
- 2) Click (PAY)

|   | Date      | 2 | Amount         | Balance | Gift type      | Designation       | Pending |
|---|-----------|---|----------------|---------|----------------|-------------------|---------|
|   | 4/19/2021 |   | \$50.00        |         | Pledge payment | DAV - AUX Indiana | No      |
|   | 7/30/2020 | ) | \$20.00        |         | Pledge payment | DAV - AUX Indiana | No      |
|   | 7/30/2020 | ) | \$25.00        |         | Pledge payment | DAV - AUX Indiana | No      |
| * | 3/10/2016 |   | \$20.00        |         | Pledge payment | DAV - AUX Indiana | No      |
|   | 9/23/2014 |   | \$200.00 (Pay) | \$85.00 | Pledge         | DAV - AUX Indiana | No      |

- 3) The amount defaults to the total outstanding balance. If you would rather make a different payment this field can be edited
- 4) Confirm the billing information is correct. If it isn't, update before submitting the payment.
- 5) Click Pay Now
- 6) Choose the method of payment

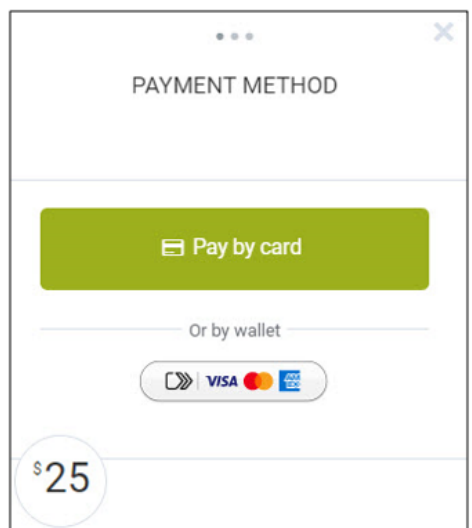

- 7) Enter the appropriate information for the method of payment and complete payment
- 8) You will receive a message and email confirming the payment

# Membership Card Request

Request a new membership card by clicking Membership Card Request.

**MEMBERSHIP CRM** 

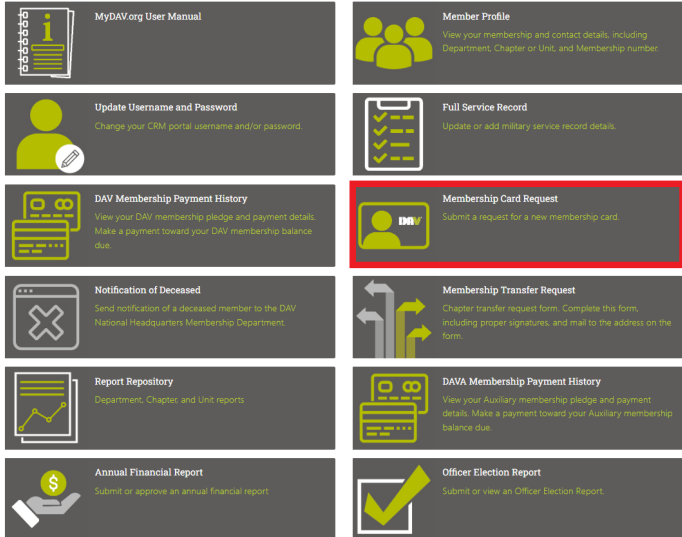

Request a new membership card:

- 1) Enter Membership Number
- 2) Enter Re-issue Reason (lost, damaged, stolen)
- 3) Click SUBMIT

# MEMBERSHIP CARD REQUEST

Back to Membership CRM

Please update your Membership Number and the Re-issue Reason. The Membership Number must exactly match the number affiliated with the membership for which you are requesting a new card.

If the Membership Number or Re-issue Reason fields are already populated, a previous request is still in process. Please do not submit another request until both fields are blank. Otherwise, your previous request might be canceled. If you think your previous request has already been processed, please try logging out and logging back into the portal.

#### YOUR MEMBERSHIP NUMBER(S)

24 - DAV Missouri / 48 - Larry Daniels #48 / Membership Number 2404811940917

| * Membership Number |  |      |
|---------------------|--|------|
| 160191234568        |  |      |
| * Re-issue Reason   |  |      |
| Lost card           |  |      |
|                     |  | <br> |
|                     |  |      |

SUBMIT

Note: Please allow up 30 days for delivery of your membership card

# Notification of Deceased

Report a deceased member by clicking Notification of Deceased

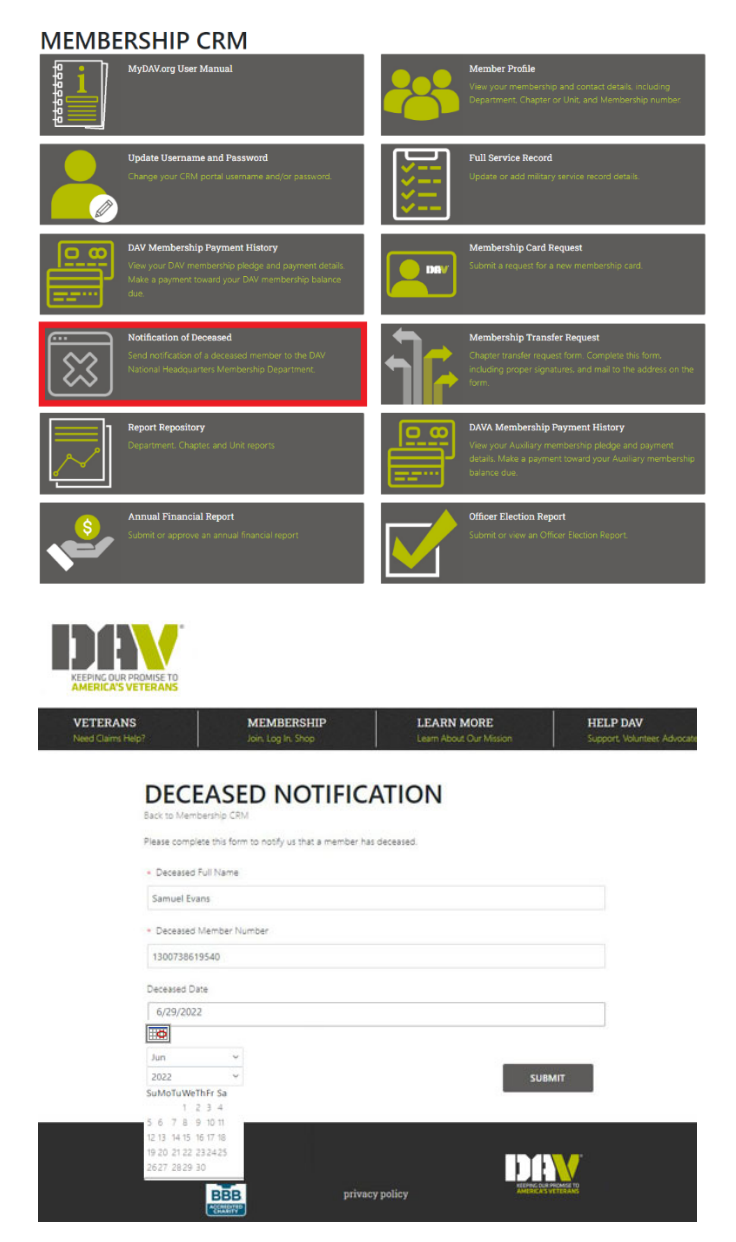

- 1) Enter deceased member's full name
- 2) Enter deceased member's membership number
- 3) If known, enter the deceased date
- 4) Click SUBMIT

Note: If you go back to submit another deceased notification, the previous member's details may still be there. Delete the previous information and add the new deceased member's details

# Membership Transfer Request

Access the transfer form by clicking **Membership Transfer Request**.

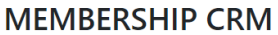

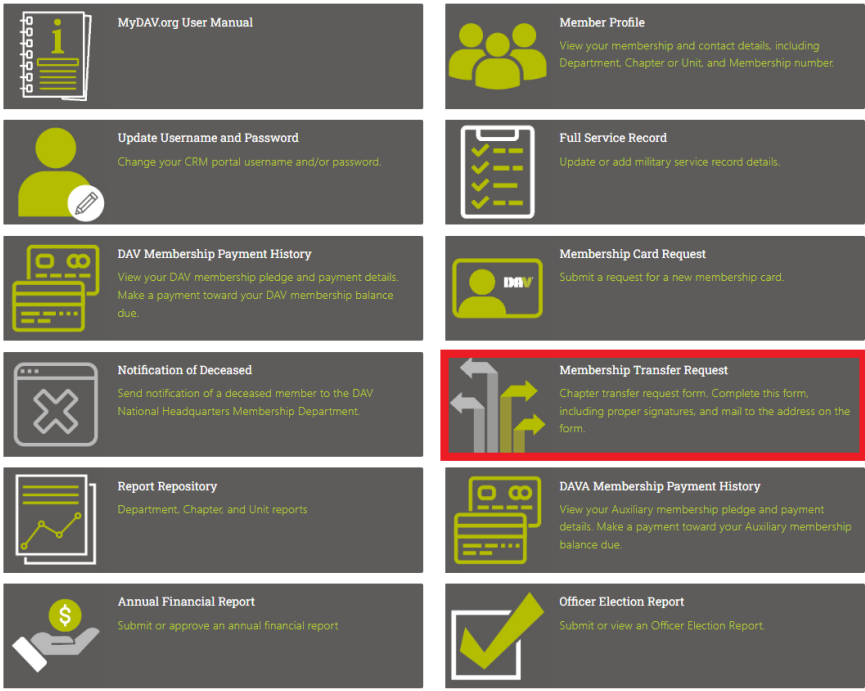

- 1) Enter the information for the transfer
- 2) Print the form
- 3) Receive the appropriate signatures on the form (member and Chapter Commander/Adjutant)
- 4) Mail form to the address listed on the form for processing

Note: This form can also be downloaded and saved to use later

| ble Membership Transfer Form | 1 / 1   - 100%                          | +   🖸                    | ♦ Dov                                            | wnload                                       |                         | ± •           |
|------------------------------|-----------------------------------------|--------------------------|--------------------------------------------------|----------------------------------------------|-------------------------|---------------|
|                              | FULFILLING OUR PROMISE                  | Official<br>P.O. Box 14  | Membership Transf<br>5550 - Cincinnati, OH 45250 | <b>er Form</b><br>1 - 888-236-8313 - dax.org | Print                   | _             |
| 1                            | Name                                    |                          | Membership C                                     | ode No                                       |                         |               |
|                              | Street Address                          |                          |                                                  | Ap                                           | ot/Unit No.             |               |
|                              | City/Town                               | State                    | ZIP                                              | Phone Number (                               | .)                      |               |
|                              | Cell Number () D                        | ate of Birth             | Email                                            |                                              |                         |               |
|                              | I request a transfer of my membership:  |                          |                                                  |                                              |                         |               |
|                              | FROM Chapter No.                        | State                    | TO Chapter No                                    |                                              | State                   |               |
|                              | Member's Signature                      |                          |                                                  |                                              |                         |               |
|                              | Approved Rejected (Note: Approval of t  | this transfer is require | d by the receiving Chapt                         | ter under Article 11, Section                | on 11.8 of the Bylaws.) |               |
|                              | Name of Chapter Commander/Adjutant      |                          |                                                  | Phone Number (                               | )                       |               |
|                              | Signature of Chapter Commander/Adjutant |                          |                                                  | Date Signed                                  |                         |               |
|                              |                                         |                          |                                                  |                                              |                         | 901316 (0/19) |

# **Report Repository**

Generate reports by clicking Report Repository (officer access only).

# MEMBERSHIP CRM

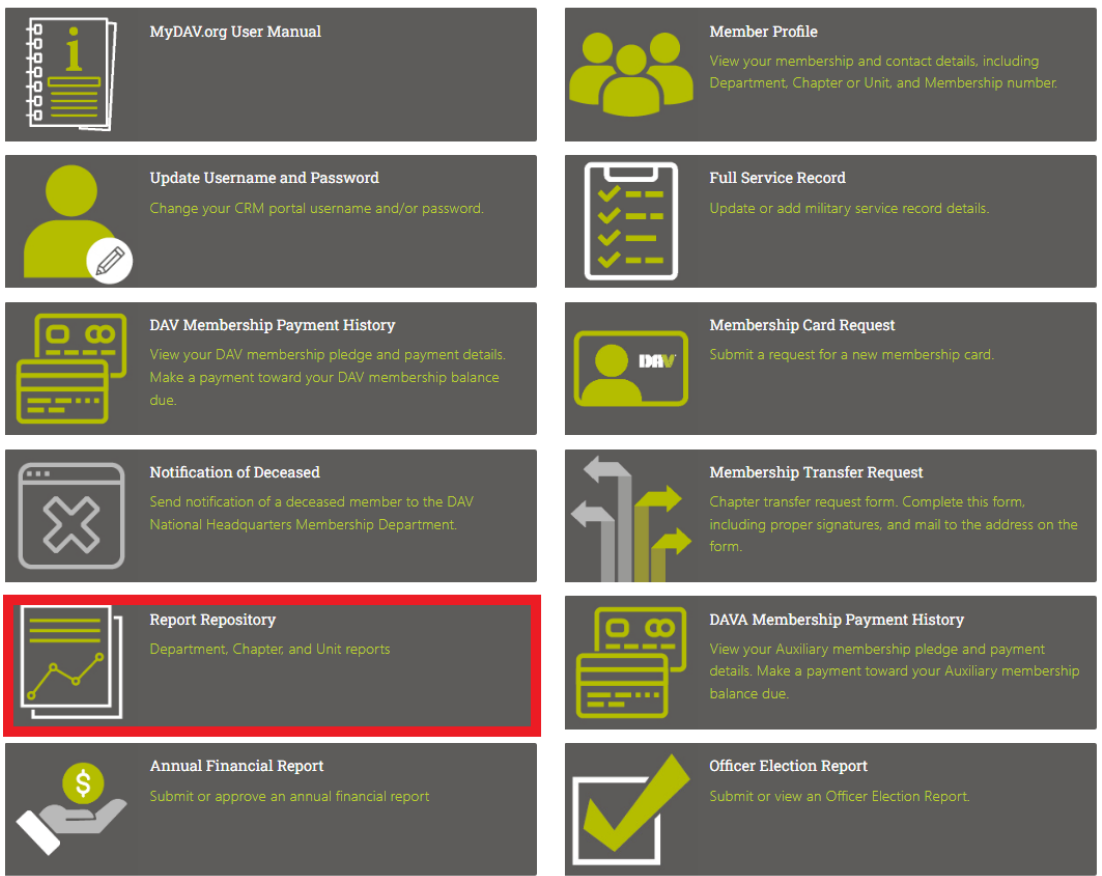

The available reports are Population Summary (including historical), Direct Deposit Register, Membership Listing, Membership Activity, Membership Deceased Report, Member Recruitment, and Membership Standings. We will be adding additional reports in the future. *The parameters for each report will be dependent on your role.* 

Back to Membership CRM

# **REPORT REPOSITORY**

- Population Summary Report
- Historical Population Summary Report
- Direct Deposit Register Report
- Membership Listing Report
- Membership Activity Report
- Membership Deceased Report
- Member Recruitment Report
- Membership Standings Report

#### **Generate Population Summary**

This report is a summary of the member population in a department or chapter/unit. It also lists the new member goal for each department/unit.

- 1) In the report repository, click **Population Summary Report**
- 2) Select **DAV** or **AUX**
- 3) Choose the **Department**
- 4) Choose the appropriate **Chapter/Unit**
- 5) Click **DOWNLOAD**
- 6) A pop-up box will notify you that the download has started. Do not close this box until the download is complete and the report has been generated

| DAV                        | Download               | Started          |
|----------------------------|------------------------|------------------|
| D AUX                      | Download               | Starteu          |
| Department                 | Please wait for downig | oad to complete. |
| 16 - DAV Kentucky          | ~                      | Close            |
| hapter\Unit:               |                        |                  |
| 19 - Frederick R Bristol M | temorial 4 V           |                  |

|            |                                |          |             |                    | Current Ye         | ar                    |                  |                  | Goal       |                  |
|------------|--------------------------------|----------|-------------|--------------------|--------------------|-----------------------|------------------|------------------|------------|------------------|
| DCU No     | DCU Name                       |          | Total Trial | Total Part<br>Life | Total Full<br>Life | Total Paid<br>Members | Total<br>Members | Goal             | Goal %     | Goal<br>Variance |
| 18.<br>19. | THE OWNER WHEN THE PARTY NAMES |          | E.          | 1.148              |                    |                       | 10.200           | 10,700           | -          | -                |
| 10         | No. of Concession, Name        |          |             | - 10               | -                  | 100                   |                  | NUMBER OF STREET |            | - 1              |
| Acti       | ve                             | At Large | Merc        | ber                | C                  | n Hold                | Rev              | inked            | Sucor      | hebre            |
| 4          |                                | <u>A</u> |             | ,                  |                    | -0                    | 0                | 13               | <u>303</u> |                  |
| 4          | i                              | 1        |             |                    |                    | -0                    | 0                | 13               | 1          |                  |
| -          |                                | 1        |             | ,<br>,             |                    | -                     |                  | 13               | 1          |                  |
| -          |                                | 4        |             | ,                  |                    | -                     |                  | 10               | 1          |                  |
|            |                                |          |             | 7                  |                    | Ū                     |                  | T                | 1          |                  |
|            | i <u> </u>                     | A        |             | 7                  |                    | Ū                     |                  |                  | 1          |                  |

#### **Generate Historical Population Summary**

This report is a historical version of the population summary that allows you to view the report from select historical dates.

- 1) In the report repository, click Historical Population Summary Report
- 2) Select DAV or AUX
- 3) Choose the Department
- 4) Choose the appropriate Chapter/Unit
- 5) Select a Run Date
- 6) Click DOWNLOAD
- 7) A pop-up box will notify you that the download has started. Do not close this box until the download is complete and the report has been generated

| <ul> <li>DAV</li> <li>AUX</li> <li>Department:</li> </ul> | Download<br>Please wait for dow | Started<br>mload to complete. |
|-----------------------------------------------------------|---------------------------------|-------------------------------|
| 16 - DAV Kentucky                                         | ~                               | Close                         |
| Chapter/Unit:                                             |                                 |                               |
| 19 - Frederick R Bristol M                                | femorial 4 🗸                    |                               |
| Run Date:                                                 |                                 |                               |
| 12/27/2021                                                | ~                               |                               |

8) View, save, and/or print the report

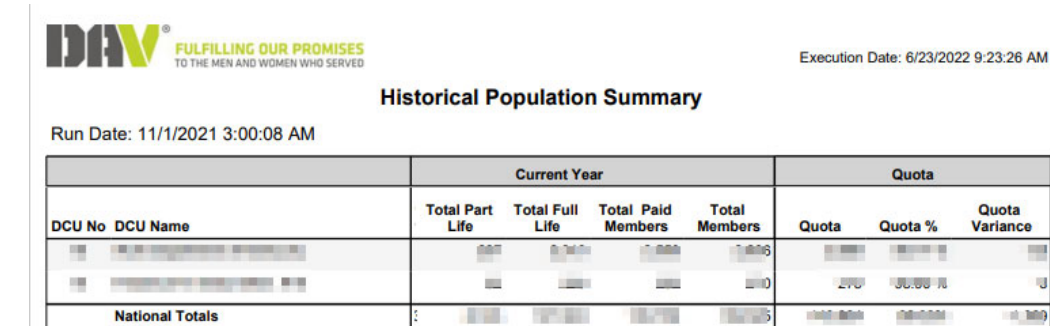

Quota

Variance

1 100

#### Generate Direct Deposit Register Report

This report is a listing of direct deposits (based on your selected date range) of DAV distribution payments.

- 1) In the report repository, click **Direct Deposit Register Report**
- 2) Select **DAV** or **AUX**
- 3) Choose a Start Date and End Date
- 4) Choose the Profile Type
- 5) Choose the Department
- 6) Choose the Chapter/Unit
- 7) Select a File Format (PDF: Printable format CSV: Spreadsheet of data that can be sorted)
- 8) Click DOWNLOAD
- 9) A pop-up box will notify you that the download has started. Do not close this box until the download is complete and the report has been generated

Report Repository

#### DIRECT DEPOSIT REGISTER REPORT

| O DAV                                                                   | Download Started                                              |
|-------------------------------------------------------------------------|---------------------------------------------------------------|
| O AUX                                                                   |                                                               |
| Start Date                                                              | Please wait for download to complete.<br>Close                |
| 01/01/2024                                                              |                                                               |
| End Date                                                                |                                                               |
| 07/31/2024                                                              |                                                               |
| Profile Type:                                                           |                                                               |
| Department and Chapter/Unit                                             | ~                                                             |
| Department: (Ctrl/Shift click for m                                     | ultiple)                                                      |
| DEPARTMENT OF MICHIGAN                                                  |                                                               |
| Chapter/Unit: (Ctrl/Shift click for n                                   | nultiple)                                                     |
| (Select All)<br>KEANE-RANKIN M DET #1<br>WM A SMITH JR #2<br>GENESEE #3 | · · ·                                                         |
| File Format:                                                            |                                                               |
| PDF                                                                     | ~                                                             |
| DOWNLOAD                                                                | nt the report                                                 |
| KEEPING OUR PROMISE TO<br>AMERICA'S VETERANS                            | Direct Deposit Execution Date: 9/8/2023 10.46 Advice Register |

#### Generate Membership Listing Report

This report is a listing of the members in your department/chapter.

- 1) In the report repository, click Membership Listing Report
- 2) Select **DAV** or **AUX**
- 3) Choose the **Department**
- 4) Choose the Chapter
- 5) Select the membership **Type**(s) to display on the report (use ctrl + shift for more than one type)
- 6) Select the membership **Status**(es) to display on the report (use ctrl + shift for more than one status)
- 7) If you want to include memberships with bad addresses check Include Do Not Mail Address
- 8) Click **DOWNLOAD**
- 9) A pop-up box will notify you that the download has started. Do not close this box until the download is complete and the report has been generated

Report Repository

| <ul> <li>DAV</li> <li>AUX</li> <li>Department:</li> </ul> | Downlo<br>Please wait for | or download to complete.                                                     |     |  |
|-----------------------------------------------------------|---------------------------|------------------------------------------------------------------------------|-----|--|
| 21 - DAV Michigan                                         |                           | Department                                                                   | ~   |  |
| Type: (Ctrl/Shift click for m                             | ultiple)                  | Status: (Ctrl/Shift click for multip                                         | le) |  |
| Part Life<br>Full Life<br>Trial                           |                           | Active<br>Active - Restored<br>Active - Transferred In<br>Active - Unclaimed |     |  |
| Include Do Not Mail Addre                                 | ess:                      | Sort Method:                                                                 |     |  |
|                                                           |                           | Part Life / Full Life                                                        | ~   |  |
| File Format:                                              |                           |                                                                              |     |  |
| PDF                                                       | ~                         |                                                                              |     |  |

| 1. 6 🔪             | KEEPING OUR PROMIS                                                                                                    | ETO                                                                                                    | Memb                | ership Listing          |                       |                                                                                                    | Exe     | cution Date: 6/2                                                                                                    | 22/2022 2:4              | 41:37 PM           |
|--------------------|----------------------------------------------------------------------------------------------------|----------------------------------------------------------------------------------------------------|---------------------|-------------------------|-----------------------|----------------------------------------------------------------------------------------------------|---------|----------------------------------------------------------------------------------------------------|--------------------------|--------------------|
|                    |                                                                                                    | DA                                                                                                    | V Kentucky - Freder | ick R Bristol M         | emorial #19           |                                                                                                    |         | * Denotes C                                                                                                    | Unclaimed<br>Credit Card | Address<br>Payment |
| lembership #       | Member Name                                                                                                    | Address                                                                                                    | City                | St Zip                  | Phone #               | Email                                                                                                    | Balance | Status                                                                                                    | Age                      | Yrs of             |
| Contraction of the | The second second                                                                                                    | and the second second s | 1000                | 10.000-000              | Section 2             | COMPANY OF TAXABLE PARTY.                                                                                                    | 100     | 1000                                                                                                    | 10                       |                    |
| COLUMN TWO         | The State State States                                                                                                    | 10.754.81                                                                                                    | Termine .           | 10.000-001              | and the second second | and in case of the local division of the                                                                                                    | 100     | 1000                                                                                                    | 10                       |                    |
| the second second  | The second second second                                                                                                    | and the second second                                                                                                    | 1.000               | the second start        | -                     | and the second second se                                                                                                    | 100     | -                                                                                                    | 100                      | 10                 |
|                    | and the second second se                                                                                                    | Contraction of the local distance of                                                                                                    | 1.000               | -                       |                       | State of Concession, Name                                                                                                    |         | -                                                                                                    |                          |                    |
|                    | P. LOUGH MICH.                                                                                                    | And the second second                                                                                                    | 1000                | -                       |                       |                                                                                                    |         | and the second second                                                                                                    |                          | 10                 |
|                    | P. LOUGH PROF.                                                                                                    | and the second second se                                                                                                    | 10.00               | -                       |                       |                                                                                                    |         | -                                                                                                    | 100                      |                    |
|                    | and the second second se                                                                                                    | and the second second                                                                                                    |                     | the second              | the second second     | The second second                                                                                                    | 100     | -                                                                                                    |                          | 12                 |
|                    | the second part                                                                                                    | The second second second second second second second second second second second second second second second se                                                                                                    | 1000                | -                       |                       | and the second second se                                                                                                    |         | -                                                                                                    | 100                      | 12                 |
| -                  | AT COMPANY AND A                                                                                                    | ALC: U.S. MARKED & M.                                                                                                    | 1000                | -                       |                       | Conception in the                                                                                                    |         | -                                                                                                    | 100                      |                    |
|                    | -                                                                                                    | 100                                                                                                    |                     | -                       |                       |                                                                                                    |         | -                                                                                                    | -                        |                    |
| 10.000             | A DESCRIPTION OF TAXABLE PARTY.                                                                                                    | the second second second second second second second second second second second second second second second s                                                                                                    | 1000                | the summary             |                       |                                                                                                    | 100     | and the second second                                                                                                    | 100                      | 1.0                |
| -                  | Contraction in succession                                                                                                    | and an entered                                                                                                    | 1000                | No. of Concession, Name |                       | Contraction of the local division of the local division of the loc |         | -                                                                                                    |                          |                    |
|                    | In case would be                                                                                                    | the second second                                                                                                    | B1000               | -                       | -                     |                                                                                                    |         | and the second                                                                                                    |                          | 10.                |
|                    | ST THE R. P. LEWIS CO., MILLION, MILLION, MILLIO | and the second second se                                                                                                    | -                   | -                       | -                     |                                                                                                    |         | -                                                                                                    | 80                       |                    |
|                    | and the second second                                                                                                    | THE REPORT OF                                                                                                    | the second second   | -                       | and the second second | Contraction of the                                                                                                    |         | and the second second s |                          | 100                |
|                    | and the second second                                                                                                    | 1000 0000                                                                                                    | 1.000               | -                       |                       | the second second second                                                                                                    | -       | -                                                                                                    | -                        | -                  |
| -                  | <ul> <li>Inter constraint later</li> </ul>                                                                                                    | CONTRACTOR OF STREET                                                                                                    | 10000               | -                       |                       |                                                                                                    | 1000    | 1000                                                                                                    | 801                      | 12                 |
|                    | a second second                                                                                                    | 10.00                                                                                                    | 1000                | -                       |                       |                                                                                                    |         | -                                                                                                    | 100                      |                    |
|                    | ALC: UNKNOWN DESCRIPTION                                                                                                    | 100000000000000000000000000000000000000                                                                                                    | 100.000             | -                       |                       |                                                                                                    |         | 1000                                                                                                    |                          |                    |
|                    | CONTRACTOR OF STREET, ST.                                                                                                    |                                                                                                    | -                   | -                       | -                     | A REAL PROPERTY.                                                                                                    |         | -                                                                                                    | -                        | -                  |
| -                  | · · · · · · · · · · · · · · · · · · ·                                                                                                    |                                                                                                    | -                   | -                       | -                     | the second second                                                                                                    |         | -                                                                                                    | -                        | 10                 |
|                    | -                                                                                                    | and the second second                                                                                                    |                     | in succession           | -                     | and the second second se                                                                                                    |         | -                                                                                                    |                          |                    |

#### Generate Membership Activity Report

This report is a listing member activity (payments, address change, etc) within your department/chapter.

- 1) In the report repository, click Membership Activity Report
- 2) Select **DAV** or **AUX**
- 3) Choose a Start Date and End Date
- 4) Choose the **Department**
- 5) Choose the Chapter/Unit
- 6) Select a File Format (PDF: Printable format CSV: Spreadsheet of data that can be sorted)
- 7) Click DOWNLOAD
- 8) A pop-up box will notify you that the download has started. Do not close this box until the download is complete and the report has been generated

Report Repository

#### MEMBERSHIP ACTIVITY REPORT

| DAV     AUX     Start Date  | Download Started<br>Please wait for download to complete.<br>Close |
|-----------------------------|--------------------------------------------------------------------|
| 01/01/2024  End Date        |                                                                    |
| 07/31/2024 🗖<br>Department: |                                                                    |
| 21 - DAV Michigan           | ~                                                                  |
| Chapter/Unit:               |                                                                    |
| Department                  | ~                                                                  |
| File Format:                |                                                                    |
| PDF                         | ~                                                                  |
| DOWNLOAD                    |                                                                    |

| Member Name                                                                                                    | Membership                          | Status         | Activity Date   | Activity                                                                                                    |
|----------------------------------------------------------------------------------------------------|-------------------------------------|----------------|-----------------|----------------------------------------------------------------------------------------------------|
|                                                                                                    |                                     | In provingence | a contractor of | Briterie Managemental Add                                                                                                    |
| E                                                                                                    | March and and                       | Addr Change    | 05/31/2022      |                                                                                                    |
| Binner Timmer B                                                                                                    |                                     | Deceased       | 05/31/2022      |                                                                                                    |
| Barran and a                                                                                                    |                                     | Addr Change    | 05/04/2022      | Colorestant Taylord and a little                                                                                                    |
| E STATE OF STATE                                                                                                    | Concession of the local division of | Payment        | 05/05/2022      | (Pledge) 10.00 Other - Canadia Disadaman                                                                                                    |
| Enderen Times In                                                                                                    | Tel al mark                         | Addr Change    | 05/31/2022      | 295 Claiborne Dr Dry Filling                                                                                                    |
| tion and a linear                                                                                                    | territoriane and                    | Payment        | 05/28/2022      | (Pledge) 10.00 Credit c                                                                                                    |
| Contrast Designed in                                                                                                    | STATE OF STREET                     | Payment        | 05/02/2022      | (Pledge) 40.00 Check -                                                                                                    |
| E seren augusta                                                                                                    | International Contractors           | Payment        | 05/19/2022      | (Pledge) 20.00 Credit                                                                                                    |
| PINE LANCE AN                                                                                                    | THE OWNER WATER OF                  | Payment        | 05/02/2022      | (Pledge) 10.00 Other -                                                                                                    |
| Party and a                                                                                                    | 10.0                                | Payment        | 05/20/2022      | (Pledge) 10.00 Credit care and a second                                                                                                    |
| hinese linearity                                                                                                    | the statement                       | Payment        | 05/03/2022      | (Pledge) 30.00 Credit c                                                                                                    |
| Name and Address of the                                                                                                    | the summer                          | Payment        | 05/24/2022      | (Pledge) 10.00 Credit c                                                                                                    |
| k and a second second sec | 100000-00000-000                    | Payment        | 05/24/2022      | (Pledge) 260.00 Credit                                                                                                    |
| A COLUMN TWO IS NOT                                                                                                    | COLUMN STREET, SALES                | Payment        | 05/06/2022      | (Pledge) 10.00 Credit cases and an and an an and an and an and an and an and an and an and an and an and an an an an an an an an an an an an an |
| A                                                                                                    | The Party of Street, or other       | Payment        | 05/24/2022      | (Pledge) 200.00 Credit                                                                                                    |
|                                                                                                    | ter al an an                        | Payment        | 05/25/2022      | (Pledge) 10.00 Credit c                                                                                                    |
| Same and a                                                                                                    | and the second                      | Deceased       | 05/11/2022      | Date of death                                                                                                    |

#### Generate Membership Deceased Report

This report is a listing of members who have been marked as deceased within specified dates.

- 1) In the report repository, click Membership Deceased Report
- 2) Select DAV or AUX
- 3) Choose a Start Date and End Date
- 4) Choose the **Department**
- 5) Choose the Chapter/Unit
- 6) Select a File Format (PDF: Printable format CSV: Spreadsheet of data that can be sorted)
- 7) Click **DOWNLOAD**
- A pop-up box will notify you that the download has started. Do not close this box until the download is complete and the report has been generated Report Repository

#### MEMBERSHIP DECEASED REPORT

| DAV               | Download Started                    |
|-------------------|-------------------------------------|
| ⊖ AUX             | Place wait for download to complete |
| Start Date        | Close                               |
| 01/01/2024        |                                     |
| End Date          |                                     |
| 07/31/2024        |                                     |
| Department:       |                                     |
| 21 - DAV Michigan | ~                                   |
| Chapter/Unit:     |                                     |
| Department        | ~                                   |
| File Format:      |                                     |
| PDF               | ~                                   |
| DOWNLOAD          |                                     |

| e Range: 2021           | AMERICA'S VETERA<br>-07-01 - 2022-06-30 | INS                                                                                                    | 9                                                                                                    |                                   |                                                                                                    |  |  |  |  |
|-------------------------|-----------------------------------------|----------------------------------------------------------------------------------------------------|----------------------------------------------------------------------------------------------------|-----------------------------------|----------------------------------------------------------------------------------------------------|--|--|--|--|
| Member No               | Name                                    | Street                                                                                                    | City State ZIP                                                                                                    | Birth Date                        | Deceased                                                                                                    |  |  |  |  |
| DAV - 16 - DAV Kentucky |                                         |                                                                                                    |                                                                                                    |                                   |                                                                                                    |  |  |  |  |
|                         |                                         | 19 - Frederick R Bristol Me                                                                                                    | emorial #19 - 19                                                                                                    |                                   |                                                                                                    |  |  |  |  |
| 10.00                   | March 1998                              | Married Address No.                                                                                                    | States of the local division of the                                                                                                    | And Personnel of Concession, Name | a second                                                                                                    |  |  |  |  |
| 1.1                     | The other division in which the         | the local data                                                                                                    | States in Solid State                                                                                                    | 10.00                             | 8                                                                                                    |  |  |  |  |
| and shares              | time insta                              | March Street and Street and Stree | State P. State?                                                                                                    | 100 100                           | 1.00                                                                                                    |  |  |  |  |
| No. of Concession, Name | Main Man                                | AND DESCRIPTION                                                                                                    | State of State of State                                                                                                    | 10.000                            | 100                                                                                                    |  |  |  |  |
| 10.00                   | The same                                | The strength of the                                                                                                    | And in case of                                                                                                    | 10.00                             | Contraction of the local division of the local division of the loc |  |  |  |  |
| 11.11.1                 | Same and                                | All Print Print                                                                                                    | Second Street Street                                                                                                    | The Real Property lies, Name      | 8.                                                                                                    |  |  |  |  |
|                         | and the                                 | C Mary Inc.                                                                                                    | NAMES OF TAXABLE                                                                                                    | 10.00                             | a sum                                                                                                    |  |  |  |  |
|                         | Color- State                            | Contract Street Street                                                                                                    | NUMBER OF STREET, STREET, STRE | 10.00                             | a second                                                                                                    |  |  |  |  |
| 1.0.000                 | infrant Sheet                           | The Party St.                                                                                                    | 10.00 PT 2011 88                                                                                                    | 1000                              | 1.                                                                                                    |  |  |  |  |
| 10.00                   | International Address                   | 100000                                                                                                    | COLUMN TWO IS NOT                                                                                                    | 1000                              | a second                                                                                                    |  |  |  |  |
| 1.1                     | March 1991                              | C. Constant of Long Street Street Str | Caller of the last                                                                                                    | 10000                             | 1.00                                                                                                    |  |  |  |  |
| 10.00                   | State Street                            | 7 Terrar II                                                                                                    | Contraction of the State of the                                                                                                    | 10.00                             | a second                                                                                                    |  |  |  |  |
| 12.00                   | These Street                            | "I liste have been to be                                                                                                    | NAMES OF TAXABLE PARTY.                                                                                                    | State of L                        | and the second                                                                                                    |  |  |  |  |
| 10.00                   | March March                             | Ellipsi P.                                                                                                    | Name & Conc. 19                                                                                                    | 10.00                             | 1000                                                                                                    |  |  |  |  |
| 10.00                   | Number of State                         | Contract of Contract of Contra | Name of Concession, Name                                                                                                    | 10.00                             | a summer                                                                                                    |  |  |  |  |
| 10.00                   | Station Station                         | The second second second second second second second second second second second second second second second se                                                                                                    | Colors of State State                                                                                                    | 1000                              | A ROOM                                                                                                    |  |  |  |  |
| 1.000                   | Long State                              | West Street Street Street                                                                                                    | NAMES OF TAXABLE                                                                                                    | 10.000                            | C. B. C.                                                                                                    |  |  |  |  |
| 100                     | NUMBER OF TAXABLE                       | AND PROPERTY.                                                                                                    | NAMES OF TAXABLE                                                                                                    | -                                 | -                                                                                                    |  |  |  |  |
|                         | Acres from                              | ARE CONTRACTOR                                                                                                    | THE OWNER OF STREET, STREET, STREET, STREET, STREET, STREET, STREET, STREET, STREET, STREET, STREET, STREET, ST                                                                                                    | 10.00                             | 1000                                                                                                    |  |  |  |  |
|                         | Street, South                           | 100 000 10                                                                                                    | PERSONAL PROPERTY.                                                                                                    | 10000                             | 1000                                                                                                    |  |  |  |  |
| -                       | 100.000                                 | And the second second s | NAMES OF A DESCRIPTION OF                                                                                                    | 1000                              |                                                                                                    |  |  |  |  |
| -                       | 100.000                                 | 100 YOM 200 YO                                                                                                    | NAMES AND ADDRESS OF TAXABLE PARTY.                                                                                                    | 10110-001                         | -                                                                                                    |  |  |  |  |

#### Generate Member Recruitment Report

This report is a listing of individual recruitment efforts and available DAV recruitment incentive points.

- 1) In the report repository, click **Member Recruitment Report**
- 2) Choose the Beginning Date and Ending Date
- 3) Choose the Entity (DAV or AUX)
- 4) Choose the **Department**
- 5) Choose whether or not to Group By Department
- 6) Select a Sort Order
- 7) Click DOWNLOAD
- A pop-up box will notify you that the download has started. Do not close this box until the download is complete and the report has been generated
   Report Repository

Report Repository

# MEMBER RECRUITMENT REPORT

| Beginning Date:               | Download Started                     |
|-------------------------------|--------------------------------------|
| 01/01/2024                    | Please wait for download to complete |
| Ending Date:                  | Close                                |
| 07/31/2024                    |                                      |
| Entity:                       |                                      |
| DAV                           | ~                                    |
| Department: (Ctrl/Shift click | for multiple)                        |
| 21 - DAV Michigan             |                                      |
| Group By Department:          |                                      |
| Yes                           | ~                                    |
| Sort Order:                   |                                      |
| Member Name                   | ~                                    |
| DOWNLOAD                      |                                      |

| FULFILLING OUR PROMISES<br>TO THE MEN AND VICINEN WHO SERVED<br>Descending Members | DAV Member Re<br>s Recruited Sequence for Me | cruitment<br>embership Year 202 | 2-07-01 - 2023- | Execution Date:<br>06-30 | 9/8/2023 10:51:15 AM |
|------------------------------------------------------------------------------------|----------------------------------------------|---------------------------------|-----------------|--------------------------|----------------------|
| Member Name                                                                        | Member ID                                    | Part                            | Full            | Total                    | Avail Points         |
| 16 - DAV Kentucky                                                                  |                                              | 100                             |                 |                          |                      |
| Robert Castro                                                                      | 1000                                         |                                 |                 |                          |                      |
| Augus Annually                                                                     | 170000                                       |                                 |                 |                          |                      |
| Book Cardinate                                                                     | 10000071                                     |                                 |                 |                          |                      |

#### Generate DAV Membership Prisoners of War Eligibility Report

This report is a listing of the DAV Members eligible for Prisoners of War benefits.

- 1) In the report repository, click DAV Membership Prisoners of War Eligibility Report
- 2) Select Department
- 3) Select Chapter
- 4) Click Download
- A pop-up box will notify you that the download has started. Do not close this box until the download is complete and the report has been generated Report Repository

#### DAV MEMBERSHIP PRISONERS OF WAR ELIGIBILITY REPORT

| Department: (Ctrl/Shift click<br>21 - DAV Michigan                                  | Download Started<br>Please wait for download to complete.<br>Close |
|-------------------------------------------------------------------------------------|--------------------------------------------------------------------|
| Chapter: (Ctrl/Shift click for r                                                    | nultiple)                                                          |
| (Select All)<br>01 - Keane-rankin M Det<br>02 - Wm A Smith Jr #2<br>03 - Genesee #3 | #1                                                                 |
| DOWNLOAD                                                                            |                                                                    |

#### 6) View, save, and/or print the report

Membership Prisoners of War Eligibility

This report contains personal identifiable information (PII) and shall not be downloaded or distributed in accordance with DAV's Privacy Policy. Please contact the National Membership Director of Disabled American Veterans

| Department          | Chapter                        | Lookup ID | Membership #  | Full Name        | Full Address                                                           | Email                   | Phone #    |
|---------------------|--------------------------------|-----------|---------------|------------------|------------------------------------------------------------------------|-------------------------|------------|
| 21 - Dilly Michigan | 01 - Kaana-carilin M<br>Det #1 | 12080143  | 210018200420  | Branda M. Saway  | 18327 Ferries Dr Macorel, MI 48544-3441                                | STEPAMEA/Orgenetics COM |            |
| 21 - Difu Muhigan   | 01 - Kaana-rankin M<br>Dat #1  | 17706862  | 2100121401721 | Michael G. Smith | Apt 23<br>20075 Puinte Of House Dr Farmington Hills, Mr 48334<br>-1387 |                         | (313) 318- |

#### Generate DAV Membership Standings Report

This report is a listing of individual department recruitment standing within their respective divisions.

- 1) In the report repository, click Membership Standings
- 2) Select a File Format
- 3) Click DOWNLOAD
- A pop-up box will notify you that the download has started. Do not close this box until the download is complete and the report has been generated

Report Repository

# DAV MEMBERSHIP STANDINGS REPORT

File Format: PDF DOWNLOAD

Please wait for download to complete.

Download Started...

Close

| KEEPING OUR PROMISE TO<br>AMERICA'S VETERANS | DAV Membership Standing | Execution Date: 9/8/2023 10:17:00 AM |         |               |
|----------------------------------------------|-------------------------|--------------------------------------|---------|---------------|
| Department                                   | Paid Member Population  | Goal                                 | Goal %  | Goal Variance |
| Division 1 Total:                            | 396,570                 | 408,575                              | 97.06%  | -12,005       |
| DEPARTMENT OF CALIFORNIA                     | 67,798                  | 69,736                               | 97.22 % | -1,938        |
| DEPARTMENT OF FLORIDA                        | 60,990                  | 63,144                               | 96.59 % | -2,154        |
| DEPARTMENT OF MASSACHUSETTS                  | 24,405                  | 24,816                               | 98.34 % | -411          |
| DEPARTMENT OF MICHIGAN                       | 23,022                  | 23,539                               | 97.80 % | -517          |
| DEPARTMENT OF NEW YORK                       | 35 600                  | 36 141                               | 98 50 % | -541          |

### DAV Auxiliary Membership Payment History

View your Auxiliary dues history by clicking DAV Auxiliary Membership Payment History

**MEMBERSHIP CRM** 

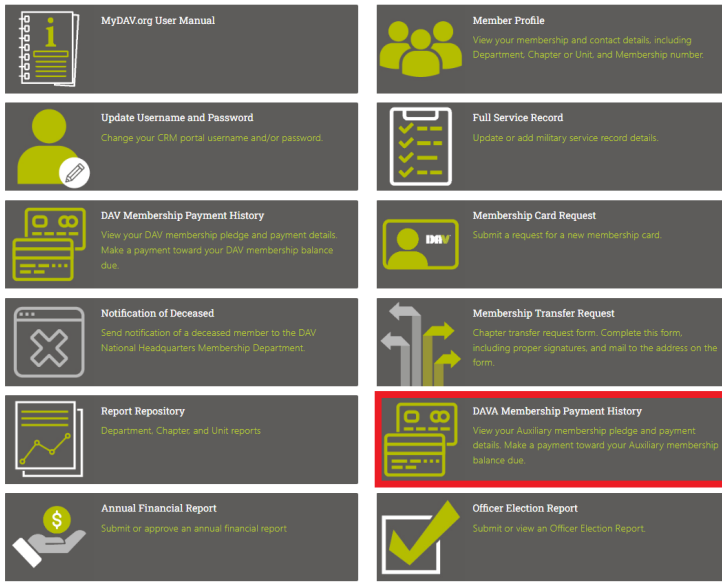

The example below shows a member that has a full life membership:

# MEMBERSHIP PAYMENT HISTORY

Back to Membership

| ctiv               | ve History                                                                                                    | /                                                    |                             |                                                                           |                                                                                                    |                                             |
|--------------------|----------------------------------------------------------------------------------------------------|------------------------------------------------------|-----------------------------|---------------------------------------------------------------------------|----------------------------------------------------------------------------------------------------|---------------------------------------------|
| Date               | range:                                                                                                    |                                                      |                             |                                                                           |                                                                                                    |                                             |
| All                | dates                                                                                                    |                                                      | ~                           |                                                                           |                                                                                                    |                                             |
| Depa               | artments:                                                                                                    |                                                      |                             |                                                                           |                                                                                                    |                                             |
| All                | Departments                                                                                                    |                                                      | ~                           |                                                                           |                                                                                                    |                                             |
| Grou               | ıp by:                                                                                                    |                                                      |                             |                                                                           |                                                                                                    |                                             |
|                    |                                                                                                    |                                                      | ~                           |                                                                           |                                                                                                    |                                             |
|                    | APPLY                                                                                                    |                                                      |                             |                                                                           |                                                                                                    |                                             |
|                    | N. 19 - 19 - 19 - 19 - 19 - 19 - 19 - 19                                                                                                    |                                                      |                             |                                                                           |                                                                                                    |                                             |
|                    |                                                                                                    | -                                                    |                             |                                                                           | Export:                                                                                                    | DPDF 🐔 CSV                                  |
|                    | Date 👻                                                                                                    | Amount                                               | Balance                     | Gift type                                                                 | Export:                                                                                                    | PDF 🐔 CSV Pending                           |
| ŧ                  | Date 9/10/2015                                                                                                    | <b>Amount</b><br>\$120.00                            | Balance                     | Gift type<br>Pledge payment                                               | Export: •<br>Designation<br>21 - AUX Michigan                                                                | PDF 🐁 CSV<br>Pending<br>No                  |
| •                  | Date 9/10/2015 11/9/2006                                                                                                    | <b>Amount</b><br>\$120.00<br>\$40.00                 | Balance                     | <b>Gift type</b><br>Pledge payment<br>Pledge payment                      | Export: •<br>Designation<br>21 - AUX Michigan<br>21 - AUX Michigan                                           | PDF SCSV<br>Pending<br>No<br>No             |
| +                  | Date            9/10/2015         11/9/2006           3/23/2006         3/23/2006                                                                                                    | <b>Amount</b><br>\$120.00<br>\$40.00<br>\$40.00      | Balance                     | Gift type<br>Pledge payment<br>Pledge payment<br>Pledge payment           | Export: * Designation 21 - AUX Michigan 21 - AUX Michigan 21 - AUX Michigan                                  | PDF SCSV<br>Pending<br>No<br>No<br>No       |
| •                  | Date           9/10/2015           11/9/2006           3/23/2006           3/23/2006                                                                                                    | Amount<br>\$120.00<br>\$40.00<br>\$40.00<br>\$200.00 | Balance<br>\$0.00           | Gift type<br>Pledge payment<br>Pledge payment<br>Pledge payment<br>Pledge | Export: 1<br>Designation<br>21 - AUX Michigan<br>21 - AUX Michigan<br>21 - AUX Michigan<br>21 - AUX Michigan | PDF CSV<br>Pending<br>No<br>No<br>No<br>No  |
| +<br>+<br>+<br>Pag | Date           9/10/2015           11/9/2006           3/23/2006           3/23/2006                                                                                                    | Amount<br>\$120.00<br>\$40.00<br>\$40.00<br>\$200.00 | Balance<br>\$0.00           | Gift type<br>Pledge payment<br>Pledge payment<br>Pledge payment<br>Pledge | Export: *<br>Designation<br>21 - AUX Michigan<br>21 - AUX Michigan<br>21 - AUX Michigan<br>21 - AUX Michigan | PDF SCSV<br>Pending<br>No<br>No<br>No<br>No |
| t<br>t<br>t<br>Pag | Date            9/10/2015            11/9/2006            3/23/2006            3/23/2006            at a fill of the second second seco | Amount<br>\$120.00<br>\$40.00<br>\$40.00<br>\$200.00 | Balance<br>\$0.00<br>Remain | Gift type<br>Pledge payment<br>Pledge payment<br>Pledge payment<br>Pledge | Export: *<br>Designation<br>21 - AUX Michigan<br>21 - AUX Michigan<br>21 - AUX Michigan<br>21 - AUX Michigan | PDF CSV<br>Pending<br>No<br>No<br>No<br>No  |

**Note:** Pledge is the membership, pledge payments are payments toward the membership. If the membership is on recurring payments, the following message will be displayed:

If you're currently on an installment payment plan, please call 1-888-236-8313 to make changes to or payoff your membership dues.

To pay toward a part life membership:

- 1) Find the pledge of the membership you want to make a payment toward
- 2) Click (PAY)

|   | Date     | • | Amount         | Balance | Gift type      | Designation       | Pending |
|---|----------|---|----------------|---------|----------------|-------------------|---------|
|   | 4/19/202 | 1 | \$50.00        |         | Pledge payment | DAV - AUX Indiana | No      |
|   | 7/30/202 | 0 | \$20.00        |         | Pledge payment | DAV - AUX Indiana | No      |
|   | 7/30/202 | 0 | \$25.00        |         | Pledge payment | DAV - AUX Indiana | No      |
| * | 3/10/201 | 6 | \$20,00        |         | Pledge payment | DAV - AUX Indiana | No      |
|   | 9/23/201 | 4 | \$200.00 (Pay) | \$85.00 | Pledge         | DAV - AUX Indiana | No      |

- 3) The amount defaults to the total outstanding balance. If you would rather make a different payment this field can be edited
- 4) Confirm the billing information is correct. If it isn't, update before submitting the payment.
- 5) Click Pay Now
- 6) Choose the method of payment

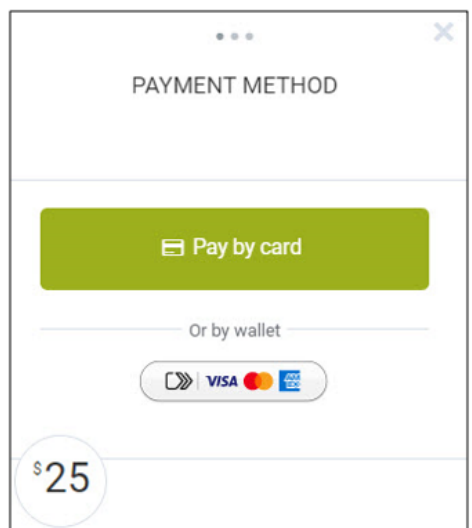

- 7) Enter the appropriate information for the method of payment and complete payment
- 8) You will receive a message and email confirming the payment

### Annual Financial Report (AFR)

<u>Click here</u> or follow the directions below to find instructions to view, edit, or submit an Annual Financial Report (officer access only).

- 1) In your internet browser go to www.dav.org
- 2) Choose Member Resources

|              |            | FIND A DAV LOCATION | ABOUT DAV | EVENTS       | NEWS & MEDIA | MEMB | ER RESOURCES |
|--------------|------------|---------------------|-----------|--------------|--------------|------|--------------|
| GET HELP NOW | WHAT WE DO | WAYS TO GIVE        |           | GET INVOLVED | JOIN         |      | DONATE       |

3) Choose Member Leaders

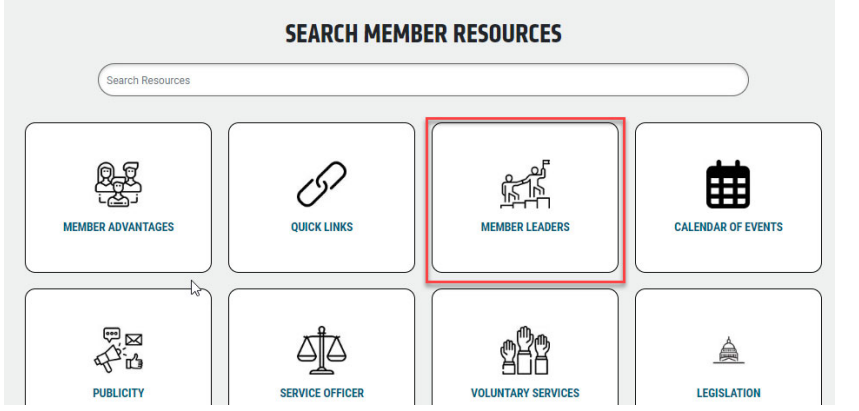

4) In the list you will find the Annual Financial Report MyDAV.org – User Guide

| ow, please download the file to your computer to fill out | Member Leader memos |
|-----------------------------------------------------------|---------------------|
| try a different browser.                                  | + August 2024       |
| Annual Financial Report MyDAV.org – User Guide            | + July 2024         |
| Annual Financial Report Supplemental Instructions         |                     |
| Annual Financial Report Kit                               |                     |
| Annual Report                                             | ▲ Mov 2024          |
| Bequest Reporting Instructions                            | T may 2024          |
| Bugle Awards                                              | + April 2024        |
| Certificates                                              |                     |
| Chaplains Guide                                           | + March 2024        |
| Chapter Constitution & Bylaws Guidelines & Suggestions    | + February 2024     |
| Chapter Officer Guide                                     |                     |
| Convention Proceedings                                    | + January 2024      |
| DAV CAN (Commander's Action Network)                      | + December 2023     |
| DAV Organization Chart                                    |                     |
| DAV Recruiter Rally                                       | + November 2023     |
| Department Convention Playbook                            | + October 2023      |
| Department Convention Publicity Kit                       |                     |
| Department Convention Publicity Letter                    |                     |
| Department Convention Publicity Memo                      | + August 2023       |
| Election Year Dos & Don'ts                                | + http://www.       |
| Forget-Me-Not-Ad – Horizontal                             | <b>-</b> July 2023  |
| Forget-Me-Not-Ad – Vertical                               | + June 2023         |
| Hiring Guide                                              | + May 2022          |
| Identity Video                                            | T may 2023          |
| Independent Budget                                        | + April 2023        |
| IRS Reinstatement Information                             | + March 2023        |
| Just B Kids Toolkit                                       | 1 111112220         |
| Logos/Branding                                            | + February 2023     |
| March Madness Membership Bracket                          | + January 2023      |
| Membership List Request Form                              | ,,                  |
| Membership Supplies Order Form                            | + December 2022     |
| Officer Election Report MyDAV.org – User Guide            | + Neuersker 2022    |
| National Constitution and Bylaws                          | T November 2022     |

# Officer Election Report (OER)

<u>Click here</u> or follow the directions below to find instructions to view, edit, or submit an Officer Election Report (officer access only).

- 1) In your internet browser go to www.dav.org
- 2) Choose Member Resources

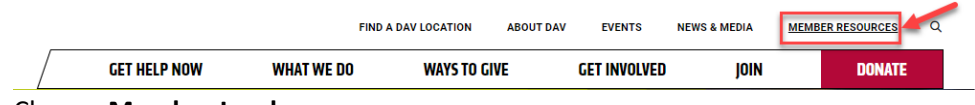

3) Choose Member Leaders

|                               | SEARCH MEMBER RESOURCES |                    |                    |  |  |
|-------------------------------|-------------------------|--------------------|--------------------|--|--|
| (Search Resources             |                         |                    |                    |  |  |
| MEMBER ADVANTAGES             | QUICK LINKS             | MEMBER LEADERS     | CALENDAR OF EVENTS |  |  |
| で<br>で<br>で<br>で<br>PUBLICITY | SERVICE OFFICER         | VOLUNTARY SERVICES | LEGISLATION        |  |  |

4) In the list you will find the Officer Election Report MyDAV.org User Guide

| elow, please download the file to your computer to fill out                        | Member Leader memos |
|------------------------------------------------------------------------------------|---------------------|
| r try a different browser.                                                         | + August 2024       |
| Annual Financial Report MyDAV.org – User Guide                                     |                     |
| Annual Financial Report Supplemental Instructions                                  |                     |
| Annual Financial Report Kit                                                        | + June 2024         |
| Annual Report                                                                      |                     |
| Bequest Reporting Instructions                                                     |                     |
| Bugle Awards                                                                       | + April 2024        |
| Certificates                                                                       |                     |
| Chaplains Guide                                                                    | + March 2024        |
| <ul> <li>Chapter Constitution &amp; Bylaws Guidelines &amp; Suggestions</li> </ul> | + February 2024     |
| Chapter Officer Guide                                                              |                     |
| Convention Proceedings                                                             | + January 2024      |
| <ul> <li>DAV CAN (Commander's Action Network)</li> </ul>                           | + December 2023     |
| DAV Organization Chart                                                             |                     |
| DAV Recruiter Rally                                                                | November 2023       |
| Department Convention Playbook                                                     | + October 2023      |
| Department Convention Publicity Kit                                                | Sontombor 2022      |
| Department Convention Publicity Letter                                             | September 2025      |
| Department Convention Publicity Memo                                               | + August 2023       |
| Election Year Dos & Don'ts                                                         | + July 2023         |
| <ul> <li>Forget-Me-Not-Ad – Horizontal</li> </ul>                                  | - outy 2020         |
| <ul> <li>Forget-Me-Not-Ad – Vertical</li> </ul>                                    | + June 2023         |
| Hiring Guide                                                                       | + May 2023          |
| Identity Video                                                                     |                     |
| Independent Budget                                                                 | + April 2023        |
| <ul> <li>IRS Reinstatement Information</li> </ul>                                  | + March 2023        |
| <ul> <li>Just B Kids Toolkit</li> </ul>                                            |                     |
| Logos/Branding                                                                     | + February 2023     |
| <ul> <li>March Madness Membership Bracket</li> </ul>                               | + January 2023      |
| Membership List Request Form                                                       | + December 2022     |
| Membership Supplies Order Form                                                     | T December 2022     |
| <ul> <li>Officer Election Report MyDAV.org – User Guide</li> </ul>                 | + November 2022     |